## Posteringer – udskriv kvittering

Hvis du har brug for at udskrive en kvittering, for en betaling du har foretaget i netbank, kan du gøre det ved at åbne netbank og følge denne vejledning.

Bemærk: Du kan kun skrive ud, hvis din browser tilllader, at der åbnes pop up vinduer.

## E **vestjyskBANK** × Konti og posteringer Mit overblik Indstillinger Konti Udbakke og betalinger Forbrug Puljer Kommende betalinger Kontooversigt Koncernkon Kort Kontovilkår Konto Kassekredit -11,06 DKK 🗸 Gem posteringer som fil ~ Periode Udenlandske Dato fra 01.11.2019 📋 til 26.06.2020 📋 Ny betaling + Udvidet søgning Betalingsservice ~ (Vælg) Betalingsaftaler Tekst 🗍 Dato 🔻 FI-indbetalinger Netbank Demokunde Udbakke 25.06.2020 test Budget 0 16.03.2020 Til Løn&Kredit 31.01.2020 123acv 🗊 Investering 14.01.2020 765710 🗉 Valuta Betaling - faktura 123456 🗉 25.11.2019 $\square$ 25.11.2019 Test af 2 mill.kontrol 🗉 e-Boks

Under Konti og posteringer

- Vælg den ønskede konto
- Vælg periode eller dato for en specifik betaling
- Tryk Søg

| (Vælg) ✓<br>(Vælg)<br>Ingen detaljer<br>Få detaljer<br>Alle detaljer | Tekst 👞                     |
|----------------------------------------------------------------------|-----------------------------|
| Eksporter til CSV                                                    | test                        |
| 005km                                                                | Til Løn&Kredit              |
| 31.01.2020                                                           | 123acv 🗉                    |
| □ 14.01.2020                                                         | 765710 🗉                    |
| 25.11.2019 🖂                                                         | Betaling - faktura 123456 🗉 |

- Marker den/de betalinger du vil udskrive som kvittering
- Tryk på (Vælg)
- Vælg Udskriv

## Posteringer – udskriv kvittering

Har du brug for hjælp? Kontakt Netbank Supporten Privat: tlf 70 80 10 70 – Erhverv: tlf 70 80 10 71

| ouskin posteringer                                                                                                    | Lux              |
|----------------------------------------------------------------------------------------------------|------------------|
| Udskriv<br>O Alle posteringer<br>Valgte posteringer på siden                                                                    |                  |
| Udskriv posteringer<br>Som du ser dem<br>Uden detaljer<br>Med få detaljer<br>Med alle detaljer<br>Udskriv en postering pr. side |                  |
|                                                                                                    | Udskriv Annuller |

- Vælg Med alle detaljer
- Vælg Udskriv en postering pr. side, så der ikke kommer saldo med på udskriften.
- Tryk på Udskriv